### Cadastro de Garantias

# Como faço para obter permissão para utilizar o sistema novo (DPP)?

Passo 1- solicitar acesso ao sistema DPP. No ambiente de produção: csa.anp.gov.br

No ambiente de homologação/testes: Csa.hml.anp.gov.br

| CENTRAL DE SISTEMAS ANP                |                                                                                                    |  |  |  |  |  |
|----------------------------------------|----------------------------------------------------------------------------------------------------|--|--|--|--|--|
|                                        | AVocê está em ambiente de homologação.                                                                                                    |  |  |  |  |  |
| Sistemas                               | Sistemas ANP                                                                                                    |  |  |  |  |  |
| Sistemas ANP<br>Manuais<br>Sobro o CSA | CARB - CADASTRO BÁSICO DE AGENTES REGULADOS                                                                                                    |  |  |  |  |  |
| Sobre o CSA                            | Contratos de Etanol - Cadastro (SRD-Etanol)                                                                                                    |  |  |  |  |  |
| Usuário                                |                                                                                                    |  |  |  |  |  |
| Entrar<br>Trocar minha senha           | Permite o cadastro do extrato de contrato de etanol anidro pelas distribuidoras e fornecedores, conforme Resolução<br>ANP nº 67/2011.<br>Colicitar Acesso Conformación de etanol anidro pelas distribuidoras e fornecedores, conforme Resolução |  |  |  |  |  |
| Certificado digital                    |                                                                                                    |  |  |  |  |  |
|                                        | DPP - Do Poço ao Posto                                                                                                    |  |  |  |  |  |
| Mais informações                       |                                                                                                    |  |  |  |  |  |
| Consultas e downloads                  | Sistema para controle da indústria de OG e sua cadeia de produção de petróleo e seus derivados, gás natural e<br>biocombustíveis.                                                                                                    |  |  |  |  |  |
| SIMP                                   | Acessar o Sistema                                                                                                    |  |  |  |  |  |

Observação: Nesta página tem a opção Manuais, para consulta ao manual do CSA

### Como faço para obter permissão para utilizar o sistema novo?

- Passo 2 Utilizar o certificado e-CNPJ da empresa e verificar se as informações exibidas de pessoa jurídica estão corretas.
- Passo 3 Selecionar as pessoas físicas já cadastradas ou cadastrar novo usuário.
- Passo 4 –
- Selecionar o sistema = DPP e perfil de acesso = CADASTRO DE GARANTIAS

| CNPJ                     |                              | Razão social |         |
|--------------------------|------------------------------|--------------|---------|
| 12 345 678/9012-34       | M5.678/9012-34 PETROLEO ENER |              |         |
| informações do usuário   |                              |              |         |
| CHF                      |                              |              |         |
| 1000.000.000 40          |                              |              |         |
| E-mail                   |                              |              |         |
| inducerse sans se restil |                              |              |         |
| Permissões               |                              |              |         |
| Sistema                  | Parfi da                     | acesso       |         |
| Selectu è striggeste     | Petra                        | deligitaria  | Address |
| Salaria Parts            |                              |              | . Agita |

#### Como faço para visualizar o manual do CSA?

Passo 1- solicitar acesso ao sistema DPP. No ambiente de produção:

csa.anp.gov.br

No ambiente de homologação/testes: Csa.hml.anp.gov.br

| CSA CENTRAL DE<br>SISTEMAS ANP           |                               |
|------------------------------------------|-------------------------------|
| Sistemas                                 | Manuais                       |
| Sistemas ANP<br>Manuais                  | Sistema                       |
| Sobre o CSA                              | CSA - Central de Sistemas ANP |
| Usuário                                  |                               |
| Entrar<br>Trocar minha senha             |                               |
| Certificado digital                      |                               |
| Mais informações                         |                               |
| Consultas e downloads                    |                               |
| SIMP<br>Consulta de Dados Públicos (CDP) |                               |

#### Como usar o sistema novo ?

### Passo 1- Acessar o site da ANP $\rightarrow$ Sistemas da ANP -> DPP -> acessar o sistema

O endereço do ambiente de produção é o: Dpp.anp.gov.br

O endereço do ambiente de homologação é o: <u>dpp.hml.anp.gov.br</u>

|                                  | Legislação                                                                              | Glossário                    | Perguntas frequentes           | Fale Conosco    | Sistemas da ANP       | Imprensa          |
|----------------------------------|-----------------------------------------------------------------------------------------|------------------------------|--------------------------------|-----------------|-----------------------|-------------------|
|                                  |                                                                                         |                              |                                |                 |                       |                   |
| MENU DO USUÁRIO                  | <b>BEM-VINDO À CENTRAL</b>                                                              | DE SI                        | STEMAS AN                      | Р               |                       |                   |
| Início                           | Unificação de sistemas, facilitando a locali                                            | zacão dos s                  | servicos disponíveis           |                 |                       |                   |
| Entrar                           | Disponibilização de um conjunto de consul<br>Facilidade, rapidez e segurança no envio o | ltas às infor<br>de dados pa | mações públicas.<br>ara a ANP. |                 |                       |                   |
| Esqueci minha Senha              |                                                                                         |                              |                                |                 |                       |                   |
| Alterar minha Senha              | SISTEMAS EXTERNOS ANP                                                                   |                              |                                |                 |                       |                   |
|                                  | Coleta - Sistema de Coleta de Óleo Lubrifi                                              | cante                        |                                |                 |                       |                   |
| CSA                              | Contratos de Etanol - Cadastro (SRD-Etan                                                | ol)                          |                                |                 |                       |                   |
| Manuais dos Sistemas             |                                                                                         | -                            |                                |                 |                       |                   |
|                                  | DPP - Do Poço ao Posto                                                                  |                              |                                |                 |                       |                   |
| CERTIFICADO DIGITAL              |                                                                                         |                              |                                |                 |                       |                   |
| Informações sobre Certificado    | Sistema para controle da indústria de OG e                                              | sua cadeia o                 | le produção de petróleo        | e seus derivado | os, gás natural e bio | combustíveis.     |
|                                  |                                                                                         |                              |                                |                 |                       |                   |
| CONSULTAS PÚBLICAS               |                                                                                         |                              |                                | Q. Solicitar Ac | esso ao Sistema       | Acessar o Sistema |
| Instalação SIMP                  |                                                                                         |                              |                                | <b>,</b>        |                       |                   |
| Produtores Autorizados da Etanol | IEngino - Sistema de Brecossamento de Al                                                | rauivos da /                 | NID                            |                 |                       |                   |

f 7 🖫 👻

#### Como usar o sistema novo ?

Passo 2 - Será solicitado o CPF, CNPJ e senha de acesso de 11 dígitos

|       |                               | Lagiolooão | Classária | Derguntes fraguantes | Fala Canacaa | Sistemas d  |
|-------|-------------------------------|------------|-----------|----------------------|--------------|-------------|
|       |                               | Legislação | Giossano  | Perguntas frequentes | Fale Conosco | Sistemas di |
| Login |                               |            |           |                      |              |             |
| Usu   | Informe o seu CPF             |            |           |                      |              |             |
|       | Informe o seu CPF             |            |           |                      |              |             |
| Q.    | Informe a sua senha de acesso |            |           |                      |              |             |
|       |                               | Logir      | -)        |                      |              |             |

# Como faço para acessar o cadastro de garantias?

Passo 1 – selecionar opção Produção

Passo 2 – clicar no botão Cadastro de

Garantias

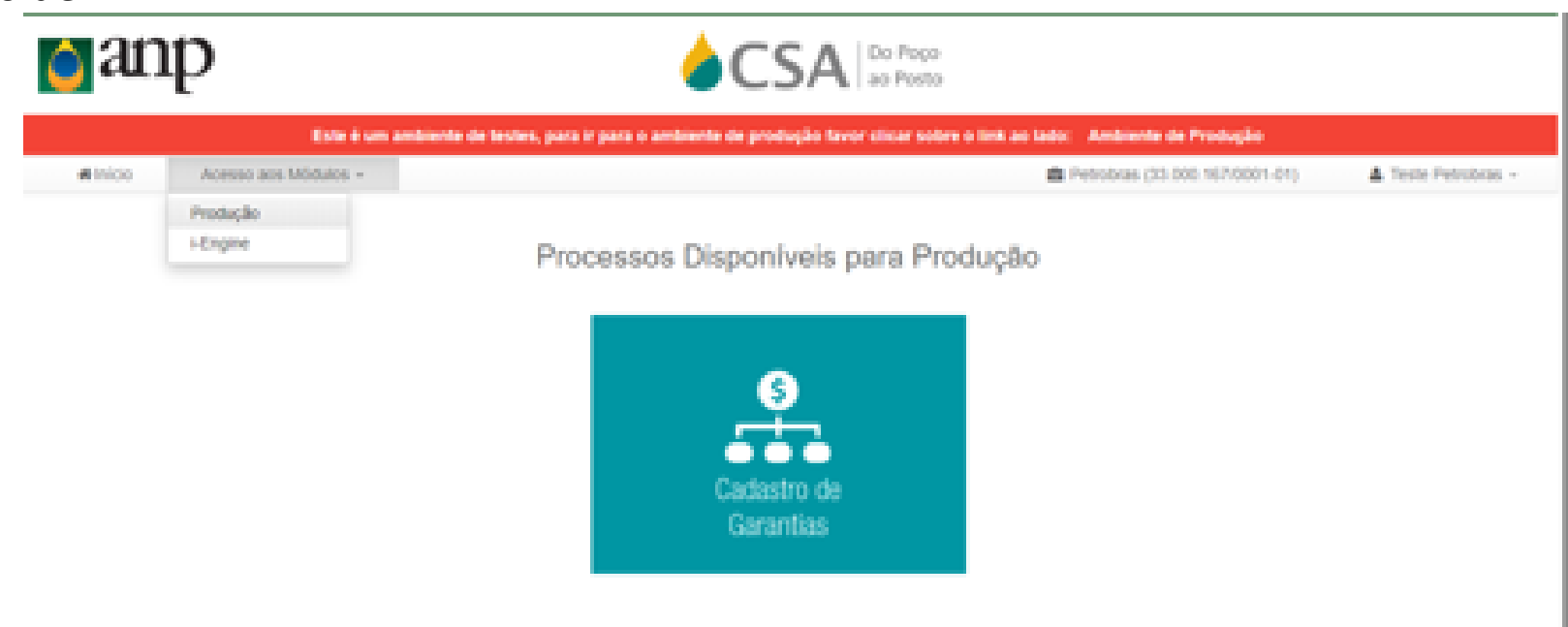